Государственное автономное учреждение Костромской области «Региональный центр оценки качества образования «Эксперт»

Инструкция по подаче заявления об аттестации педагогических работников образовательных организации с целью установления квалификационной категории через портал Госуслуг

## 1. Инструкция по созданию учётной записи ЕСИА для физического лица

## 1. Регистрация учетной записи ЕСИА. Общие сведения.

Зарегистрироваться в ЕСИА могут следующие категории пользователей

- граждане Российской Федерации;
- иностранные граждане.

•Для того чтобы зарегистрировать учетную запись физического лица в ЕСИА, необходимо нажать на кнопку «Личный кабинет» в информационной системе ЕПЕУ (<u>https://www.gosuslugi.ru/</u>), интегрированной с ЕСИА, либо воспользоваться прямой ссылкой:

http://esia.gosuslugi.ru/registration.

•В регистрационной форме укажите фамилию, имя, номер мобильного телефона или адрес электронной почты и нажмите кнопку «Зарегистрироваться» (см. Рисунок 1).

| <b>ГОСУСЛУГЦ</b><br>До туп с геремсем<br>алектронного правительства                                                    |
|----------------------------------------------------------------------------------------------------|
| Регистрация                                                                                                    |
| Фамилия                                                                                                    |
| Имя                                                                                                    |
| Мобильный төлөфон                                                                                                    |
| Или электронная почта                                                                                                  |
| Нажимая на кнопку «Заропистрироваться»,<br>вы сопташаетесь с Условиями использования<br>и Политикой конфиденциятьности |
| Зарегистрироваться                                                                                                    |

1. Рисунок 1. Страница регистрации ЕСИА

Поля «Фамилия» и «Имя» могут содержать буквы русского или латинского алфавита, цифры, дефис, пробел, апостроф, точку. Недопустимо одновременно использовать русские и латинские буквы.

В поле «Мобильный телефон» можно вводить только арабские цифры: Пример: +7 123 4567890

Если в качестве контакта указан адрес электронной почты, на указанный адрес придет письмо с ссылкой для перехода к созданию пароля (см. Рисунок 2). Время действия данной ссылки составляет 3 дня.

| ССУСЛУГИ<br>Доступ к сервикам<br>электронного правительства |
|-------------------------------------------------------------|
| Регистрация<br>Создание пародя                              |
| Пароль                                                      |
| Еще раз                                                     |
| Готово                                                      |

Рисунок 2. Страница создания пароля от учетной записи ЕСИА

Если в качестве контакта указан номер мобильного телефона, в sms-сообщении будет направлен код подтверждения, который нужно ввести перед созданием пароля (см.Рисунок3). Данный код можно ввести в течение 5 минут. Если время истекло, Вы можете запросить новый код подтверждения номера мобильного телефона.

Рисунок 3. Страница ввода кода подтверждения мобильного телефона

| <b>ГОСУСЛУГИ</b><br>Доступ к сервисам<br>электронного правительства                                        |
|----------------------------------------------------------------------------------------------------|
| Регистрация<br>Подтверждение номера телефона                                                               |
| Иванов Иван, +7 (925) 391-02-02<br>Изменить данные                                                         |
| На ваш мобильный телефон отправлен<br>код подтверждения, введите его ниже, чтобы<br>закончить регистрацию. |
| Код                                                                                                    |
| Продолжить                                                                                                 |
| Код действителен еще 270 секунд                                                                            |

В качестве логина для входа в учетную запись ЕСИА используется номер мобильного телефона или адрес электронной почты. После того, как Вы укажете в профиле данные личных документов, можно будет выбрать вход по СНИЛС (см Рисунок 4).

|   | Доступ к сервисам<br>электронного правительства                                              |  |
|---|----------------------------------------------------------------------------------------------|--|
|   | ВХОД<br>для портала Госуслуг                                                                 |  |
|   | Мобильный телефон или почта                                                                  |  |
|   | Пароль                                                                                       |  |
| C | Чужой компьютер Восстановить пароль                                                          |  |
| 3 | арегистрируйтесь для полного доступа к сервисам<br>Вход с помощью: СНИЛС Электронных средств |  |

Рисунок 4. Страница авторизации gosuslugi.ru. Вход с помощью СНИЛС

## 2. Уровни учетной записи ЕСИА

Предусмотрены три типа учетных записей ЕСИА: 2.1 Упрощенная учетная запись.

Для ее регистрации достаточно указать имя и фамилию, а также e-mail или номер мобильного телефона.

## 2.2 Стандартная учетная запись.

Для ее создания нужно нажать кнопку «Заполнить профиль» и указать в нем номер СНИЛС и данные документа, удостоверяющего личность. **2.3. Подтвержденная учетная** 

запись с полным доступом к

электронным

| Основная инфо                                                   | рмация Редактировать                                                                        | 1—                                                                                            | →2)                                                                                       | $\rightarrow$ (3)                    |
|-----------------------------------------------------------------|---------------------------------------------------------------------------------------------|-----------------------------------------------------------------------------------------------|-------------------------------------------------------------------------------------------|--------------------------------------|
| Заполните основные                                              | данные профиля, чтобы открыть 🛛 📉                                                           | Упрощенная                                                                                    | Стандартная                                                                               | Подтвержденная                       |
| больше сервисов и у                                             | слуг                                                                                        | У вас упрощённа                                                                               | я учётная запись.                                                                         |                                      |
| ФИО<br>Пол<br>Дата рождения<br>Место рождения<br>Контактная инф | Корсак Алешка ()<br>Укажите пол ()<br>Укажите дату рождения ()<br>Укажите место рождения () | Узнавайте о штра<br>оплачивайте их он<br>Откройте больше<br>Заполнить пр<br>Узнать больше о д | фах ГИБДД, судебных з<br>клайн<br>сервисов и услуг, запол<br>рофиль<br>доступных сервисах | адолженностях и<br>нив свой профиль. |
| Номер телефона и а<br>использовать для вх                       | дрес электронной почты удобно X                                                             |                                                                                               |                                                                                           |                                      |
| Защитите вашу учёт                                              | ную запись от взлома с помощью                                                              |                                                                                               |                                                                                           |                                      |

### Для подачи заявления об аттестации, Вам необходима подтвержденная учетная запись

После ввода данных необходимо нажать на кнопку «Сохранить», после чего запускается процесс проверки данных в государственных ведомствах. Проверка личных данных производится в государственных ведомствах.

В Пенсионном фонде РФ осуществляется проверка:

ФИО гражданина Российской
 Федерации соответствует
 указанному СНИЛС, что введены
 корректные данные о поле и
 возрасте;

 документ, удостоверяющий личность иностранного
 гражданина на территории
 Российской Федерации и СНИЛС
 иностранного гражданина,
 выданный на основании этого
 документа.

| Мои данные                              | Организации                                                                                | Настройки учетно                                                | ой записи                                                                                                    |
|-----------------------------------------|--------------------------------------------------------------------------------------------|-----------------------------------------------------------------|----------------------------------------------------------------------------------------------------|
| Основная инфор                          | мация                                                                                      | Редактировать                                                   | Ваши данные проверяются                                                                                      |
| ΟΝΦ                                     | Хащинин Дмитрий I                                                                          | Игоревич                                                        |                                                                                                    |
| Пол                                     | Женский                                                                                    |                                                                 | Обычно этот процесс занимает не более 15 минут. Когда проверка закончится, уведомление придет на:            |
| Дата рождения                           | 16.05.1977                                                                                 |                                                                 | esia_dev@no-spam.ws.                                                                                         |
| Место рождения                          | г. Воронеж                                                                                 |                                                                 | С Идет проверка СНИЛС                                                                                        |
| Гражданство                             | Россия                                                                                     |                                                                 | в Пенсионном фонде Российской Федерации                                                                      |
| Документ,<br>удостоверяющий<br>личность | паспорт гражданин<br>000002, выдан ТП У                                                    | а РФ 0000<br>/ФМС России,                                       | О Идет проверка документа, удостоверяющего<br>личность<br>в Министерстве внутренних дел Российской Федерации |
|                                         | код подразделения<br>выдачи 12.11.2012                                                     | 000-003, дата<br>С                                              | С Поиск ИНН в реестрах ФНС России                                                                            |
|                                         | в процессе изменения<br>гражданина РФ 0000<br>УФМС России, код по<br>003, дата выдачи 12.1 | а на: паспорт<br>000022, выдан ТП<br>дразделения 000-<br>1.2012 | × Отменить проверку                                                                                          |

В Министерстве внутренних дел РФ проверяются данные документа, удостоверяющего личность гражданина Российской Федерации. Ход проверки отображается на специальной странице «Мои документы»

## 2.3. Подтвержденная учетная запись с

полным доступом к электронным государственным услугам. Пользователь должен лично подтвердить регистрационные данные одним из способов:

### 1.обратиться лично;

## 2. получить код подтверждения личности письмом (по почте);

с. с помощью усиленнойквалифицированной электронной подписиили Универсальной электронной карты(УЭК)

## Способы подтверждения учетной записи ЕСИА

а. При выборе способа «Обратиться лично», необходимо обратиться лично в любой Многофункциональный центр (МФЦ), либо в один из центров обслуживания пользователей ЕСИА <a href="https://esia.gosuslugi.ru/public/ra/">https://esia.gosuslugi.ru/public/ra/</a>, имея при себе паспорт и СНИЛС.

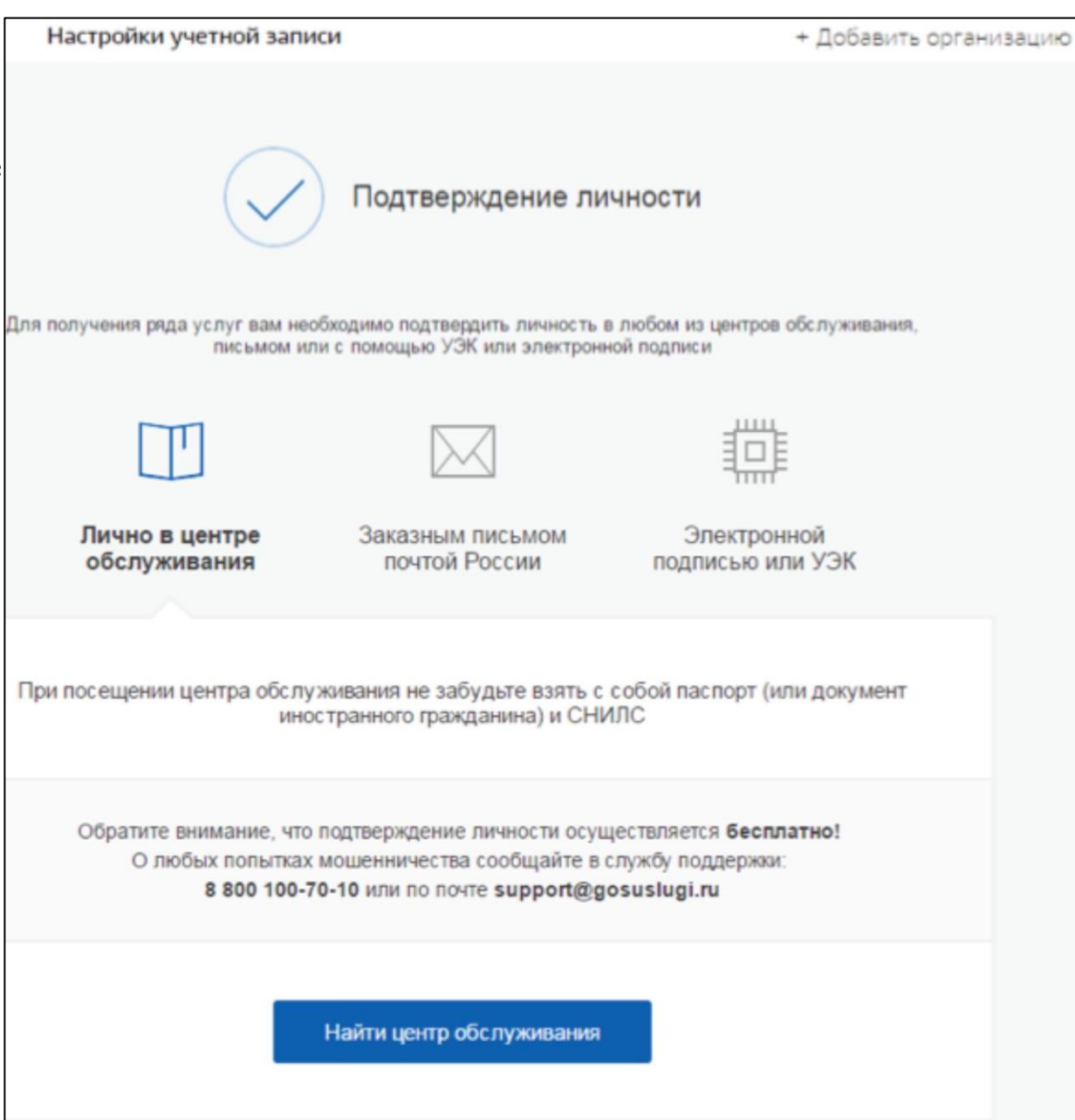

Пользователю предлагается четыре основных способа подтверждения личности:

1. Обратиться в центр обслуживания.

2. Получить код подтверждения личности по почте.

3. С помощью средства усиленной квалифицированно й

квалифицированно и электронной подписи.

4. Через онлайн- банк.

| Перейти в Госуслуги                   | алект                                                                                                    | ОСУСЛУГИ<br>Доступ к сервисам<br>ронного правительства                                                    | Кувшинкин Е. П. С.                                                                                              |
|---------------------------------------|----------------------------------------------------------------------------------------------------|----------------------------------------------------------------------------------------------------|----------------------------------------------------------------------------------------------------|
|                                       | Мои данные                                                                                                  | Настройки учетной записи                                                                                  | + Добавить организацию                                                                                          |
| Основная                              | иформация Редактировать                                                                                     | $ \longrightarrow C $                                                                                     | $2 \rightarrow 3$                                                                                               |
| ΦИO                                   | Кувшинкин Елистрат Поликарпович                                                                             | Упроценная Стани                                                                                          | партная Подтвержденная                                                                                          |
| Пол                                   | Мужской                                                                                                    | V and an an an an an an an an an an an an an                                                              |                                                                                                    |
| Дата рождения                         | 01.01.1965                                                                                                  | У вас стандартная уч<br>Вам открыт лоступ к новым и                                                       | етная запись!                                                                                                   |
| Гражданство                           | РОССИЯ                                                                                                    | прием к врену".                                                                                           | and and the former of the second second second second second second second second second second second second s |
| Документ,<br>удостоверяющ<br>личность | Паспорт гражданина РФ 1111 111111,<br>выдан Москва МВД, код подразделения<br>123456, дата выдачи 10.10.2016 | Попучите полный доступ к по<br>кабинету Налоговой службы и<br>свою личность.                              | рталу госуслуг, а также личному<br>и другим сервисам, подтвердив                                                |
| снилс 🥐                               | 060-097-198 49                                                                                              | Найти ближайший цент<br>Вы также можете подтвердить личн<br>или <mark>заказным письмом</mark> с кодом под | пр обслуживания<br>ность с помощью <mark>электронной подписи</mark><br>атверждения по Почте России              |
| Контактна                             | я информация                                                                                                |                                                                                                    |                                                                                                    |

https://digital.gov.ru/uploaded/presentations/rukovodstvo-polzovatelva-esia-versiya-251v .pdf

Подробную инструкцию Вы можете загрузить, перейдя по ссылке

|                          | 🍰 Для граждан 🗸 Версия для слабови,                | дящих                                                   | Выберите район     |
|--------------------------|----------------------------------------------------|---------------------------------------------------------|--------------------|
| Переходим на             | Костромская область                                |                                                         |                    |
| страницу                 |                                                    | луг МФЦ Оплата                                          | • Личный каринет   |
| Портала по               | < >                                                |                                                         | ГОС                |
| ссылке                   |                                                    |                                                         | T                  |
| https://44gosuslugi.ru/  |                                                    |                                                         | пользоваться       |
| и проходим               | госуслуг                                           | U                                                       | очень просто!      |
| авторизацию.             | На все случ                                        | аи жизни                                                | Войти              |
| При необходимости в окно | , , , , , , , , , , , , , , , , , , ,              |                                                         | Зарегистрироваться |
| поиска нужной услуги     |                                                    |                                                         |                    |
| вносим запрос            | Введите название услуги                            |                                                         | Q                  |
| «Аттестация» и выбираем  | Например: информирование, паспорт, запись к врачу, |                                                         |                    |
| аттестацию               |                                                    | Популярные услуги                                       |                    |
| педагогических           | (Ph)                                               |                                                         | $\bigcirc$         |
| работников.              | Запись в детский сад                               | Государственная<br>экспертиза проектной<br>документации | Регистрация брака  |

| Шаг первый.                   | <b>≡ госуслуги</b> | Кострома г | Заявления Документы Платежи Помощь Q                                |
|-------------------------------|--------------------|------------|---------------------------------------------------------------------|
| Перед началом процедуры       |                    |            | < Назад                                                             |
| необходимо подготовить        |                    |            |                                                                     |
| необходимую информацию для    |                    |            | Аттестация педагогических работников<br>организаций, осуществляющих |
| внесения в формы заявления. К |                    |            | образовательную деятельность                                        |
| ней относятся данные по       |                    |            | Педагогическим работникам для установления первой или высшей        |
| наградам, курсам повышения    |                    |            | квалификационной категории необходимо пройти аттестацию.            |
| квалификации, аттестационный  |                    |            | Результатом услуги является решение об установлении                 |
| лист предыдущей аттестации    |                    |            | квалификационнои категории.                                         |
| (если Вы ее проходили),       |                    |            | Начать                                                              |
| материалы подтверждающие      |                    |            |                                                                     |
| результаты работы.            |                    |            | Поделитесь с друзьями 🛛 💘 🤗 😝 🖪                                     |

| Шаг второй.                  | = госуслуги | Кострома г |                            | Заявления | Документы | Платежи | Помощь | ( |
|------------------------------|-------------|------------|----------------------------|-----------|-----------|---------|--------|---|
| Часть необходимых данных     | / /         |            |                            |           |           |         |        |   |
| (прежде всего персональная   |             |            | < Назад                    |           |           |         |        |   |
| информация) система внесет   |             |            | кто обращается за услугои? |           |           |         |        |   |
| самостоятельно. (Не забудьте |             |            | Заявитель                  |           |           | >       |        |   |
| проверить информацию!)       |             |            |                            |           |           |         |        |   |
|                              |             |            | Представитель              |           |           | \$      |        |   |

#### Сведения о заявителе

#### Каменев Игорь Витальевич

Дата рождения

17.08.1969

#### Паспорт гражданина РФ

Серия и номер

5300 535354

Дата выдачи

02.06.2015

Кем выдан

Москва

Код подразделения

787-878

СНИЛС

112-233-446 96

#### 🖉 Изменить

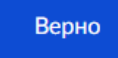

| Элект           | ронная почта заявителя                                                     |  |  |  |  |  |  |
|-----------------|----------------------------------------------------------------------------|--|--|--|--|--|--|
| Элект<br>yarosl | ронная почта<br>avceva_klava@mail.ru                                       |  |  |  |  |  |  |
| <u>2</u> P      | < Назад                                                                    |  |  |  |  |  |  |
|                 | Адрес регистрации заявителя                                                |  |  |  |  |  |  |
|                 | Адрес                                                                      |  |  |  |  |  |  |
|                 | 119333, г. Москва, ул. Дмитрия Ульянова, д. 3, кв. 33                      |  |  |  |  |  |  |
|                 | <ul> <li>Уточнить адрес</li> <li>Нет дома</li> <li>Нет квартиры</li> </ul> |  |  |  |  |  |  |
|                 |                                                                            |  |  |  |  |  |  |
|                 | Контактный телефон заявителя                                               |  |  |  |  |  |  |
|                 | Контактный телефон<br>+7 (111) 111-01-11                                   |  |  |  |  |  |  |
|                 | Редактировать                                                              |  |  |  |  |  |  |
|                 | < H222.0                                                                   |  |  |  |  |  |  |
|                 | Фактический адрес проживания заявителя                                     |  |  |  |  |  |  |
|                 |                                                                            |  |  |  |  |  |  |
|                 | Адрес                                                                      |  |  |  |  |  |  |
|                 | 119333, г. Москва, ул. Дмитрия Ульянова, д. 3, кв. 33<br>> Уточнить адрес  |  |  |  |  |  |  |
|                 | 🗌 Нет дома 📄 Нет квартиры                                                  |  |  |  |  |  |  |
|                 |                                                                            |  |  |  |  |  |  |

 $\times$ 

### организаций с целью установления квалификационной категории

### Шаг третий.

Выберите квалификационную категорию и продолжите внесение необходимых данных в предлагаемые формы. Если возникнет необходимость сделать паузу или произойдет непредвиденная задержка, Ваше заявление будет помещено порталом Госуслуг в черновики.

| Ξ | госуслуги | Кострома г |                                                                            | Заявления | Документы | Платежи | Помощь | Q |
|---|-----------|------------|----------------------------------------------------------------------------|-----------|-----------|---------|--------|---|
|   |           |            | < <sub>Назад</sub><br>На какую квалификационную н<br>претендует заявитель? | категори  | ю         |         |        |   |
|   |           |            | Первая квалификационная категория                                          |           |           | >       |        |   |
|   |           |            | Высшая квалификационная категория                                          |           |           | >       |        |   |
|   |           |            |                                                                            |           |           |         |        |   |

#### **Е ГОСУСЛУГИ** Кострома г

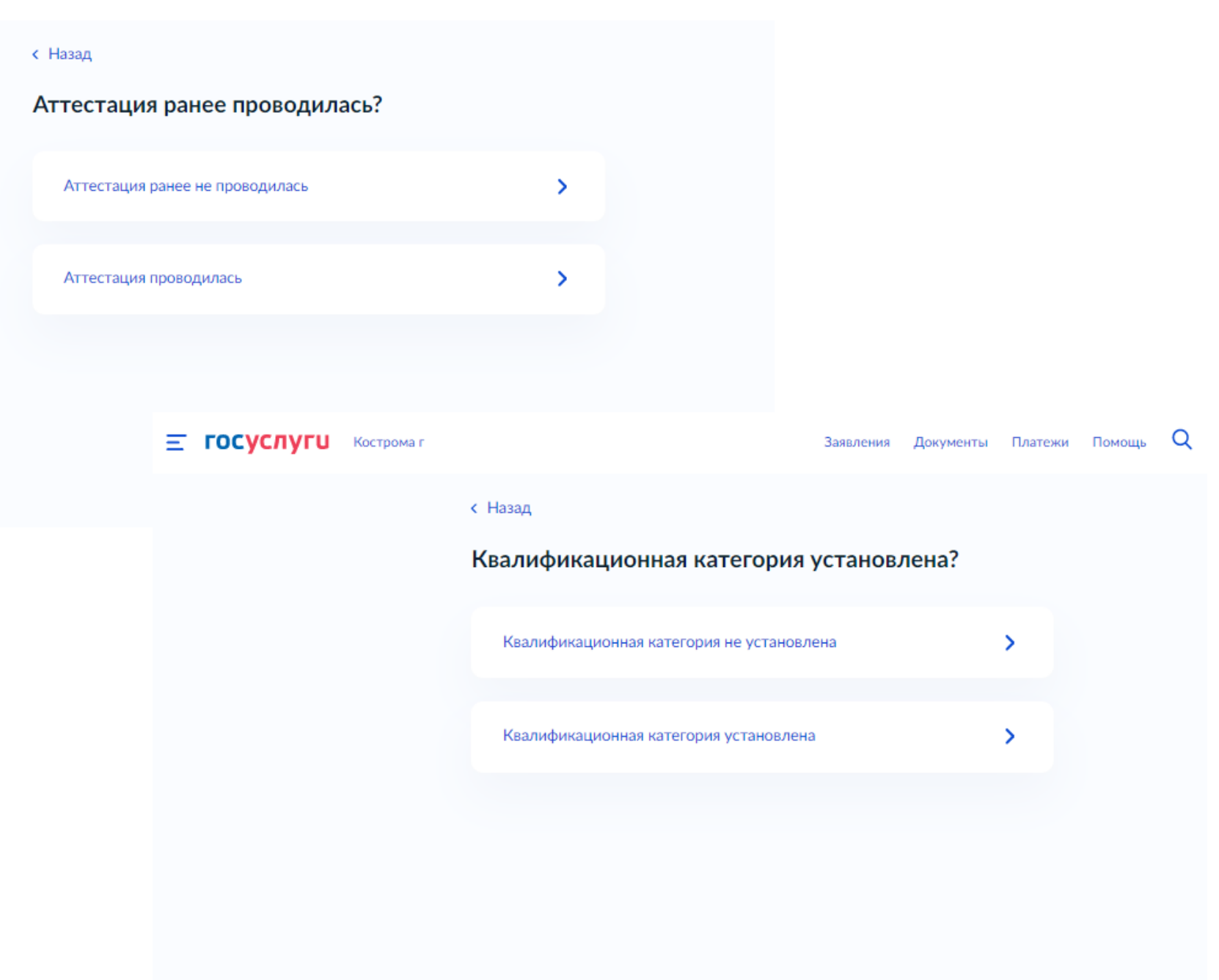

#### **Е ГОСУСЛУГИ** Кострома г

|   | Кострома г                 | Заявления Ди                         | окументы Платежи | Помощь | Q |
|---|----------------------------|--------------------------------------|------------------|--------|---|
|   | < Назад                    |                                      |                  |        |   |
| > | Укажите сведения           | і о повышении квалифи                | ікации           |        |   |
|   | Место проведения           |                                      | ×                |        |   |
|   | ФГАОУ ВО "Дальнево         | сточный федеральный университет      |                  |        |   |
| , | Укажите наименование орга  | анизации, проводившей повышение квал | лификации        |        |   |
|   | Год проведения             |                                      |                  |        |   |
|   | 2020                       |                                      | × •              |        |   |
|   | Количество часов           |                                      |                  |        |   |
|   | 72                         |                                      |                  |        |   |
|   | Тематика                   |                                      |                  |        |   |
|   | "Специалист по систе       | ме управления виртуальным конте      | нтом Varw        |        |   |
|   | Укажите тему (программу, н | (урс) повышения квалификации         |                  |        |   |
|   |                            |                                      |                  |        |   |
|   | Место проведения           |                                      | ×                |        |   |
|   | Национальный откры         | тый университет ИНТУИТ               |                  |        |   |
|   | Укажите наименование орга  | анизации, проводившей повышение ква  | лификации        |        |   |
|   | Год проведения             |                                      |                  |        |   |
|   | 2019                       |                                      | × •              |        |   |
|   | Количество часов           |                                      |                  |        |   |
|   | 71                         |                                      |                  |        |   |
|   | Тематика                   |                                      |                  |        |   |
|   | "Язык программирова        | ния C++"                             |                  |        |   |
|   |                            |                                      |                  |        |   |
|   | (                          | Лобавить                             |                  |        |   |
|   | L                          |                                      | )                |        |   |

#### < Назад

#### Заявитель повышал квалификацию?

| Заявитель повышал квалификацию    | > |
|-----------------------------------|---|
| Заявитель не повышал квалификацию | > |

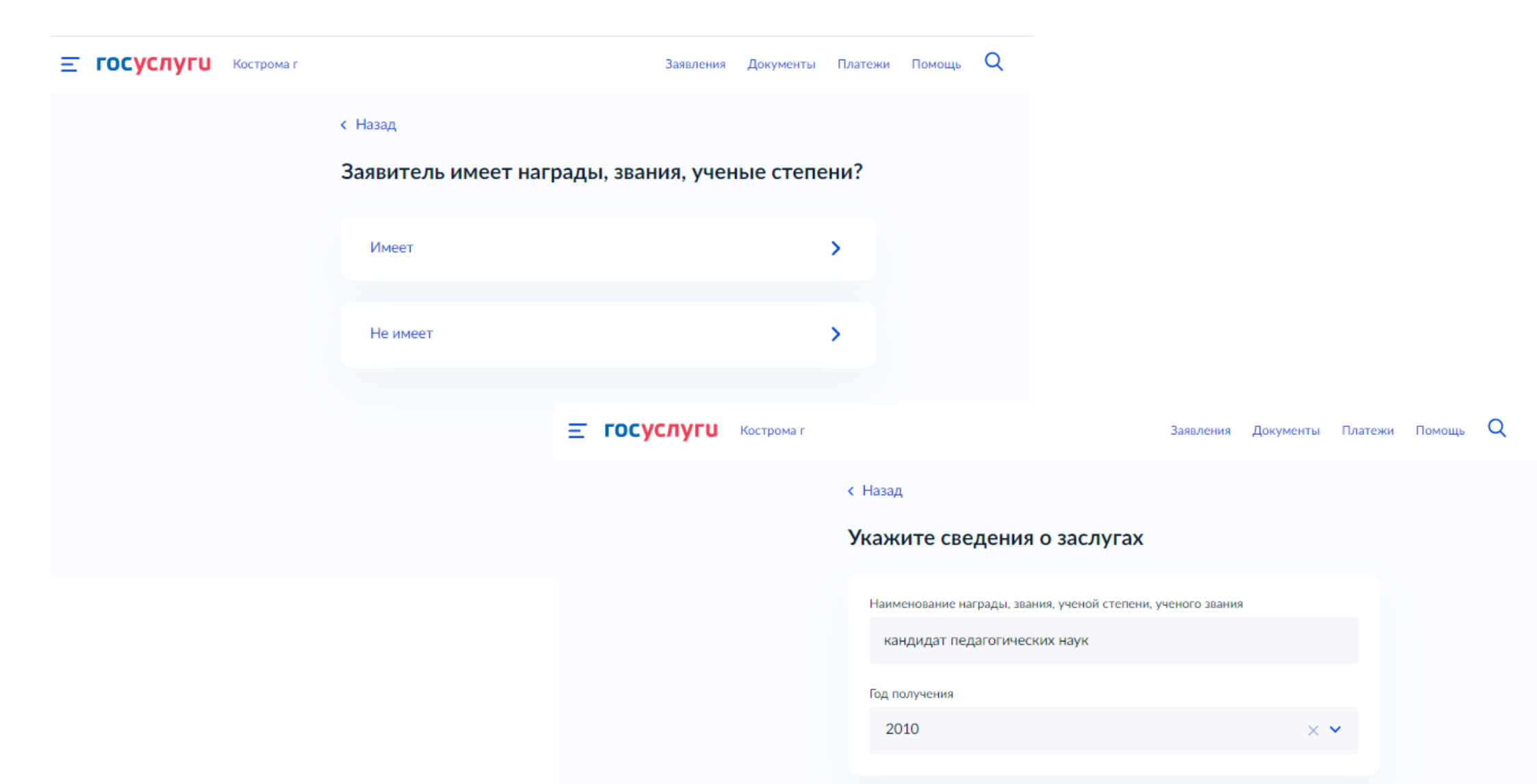

Добавить

#### **Е ГОСУСЛУГИ** Кострома г

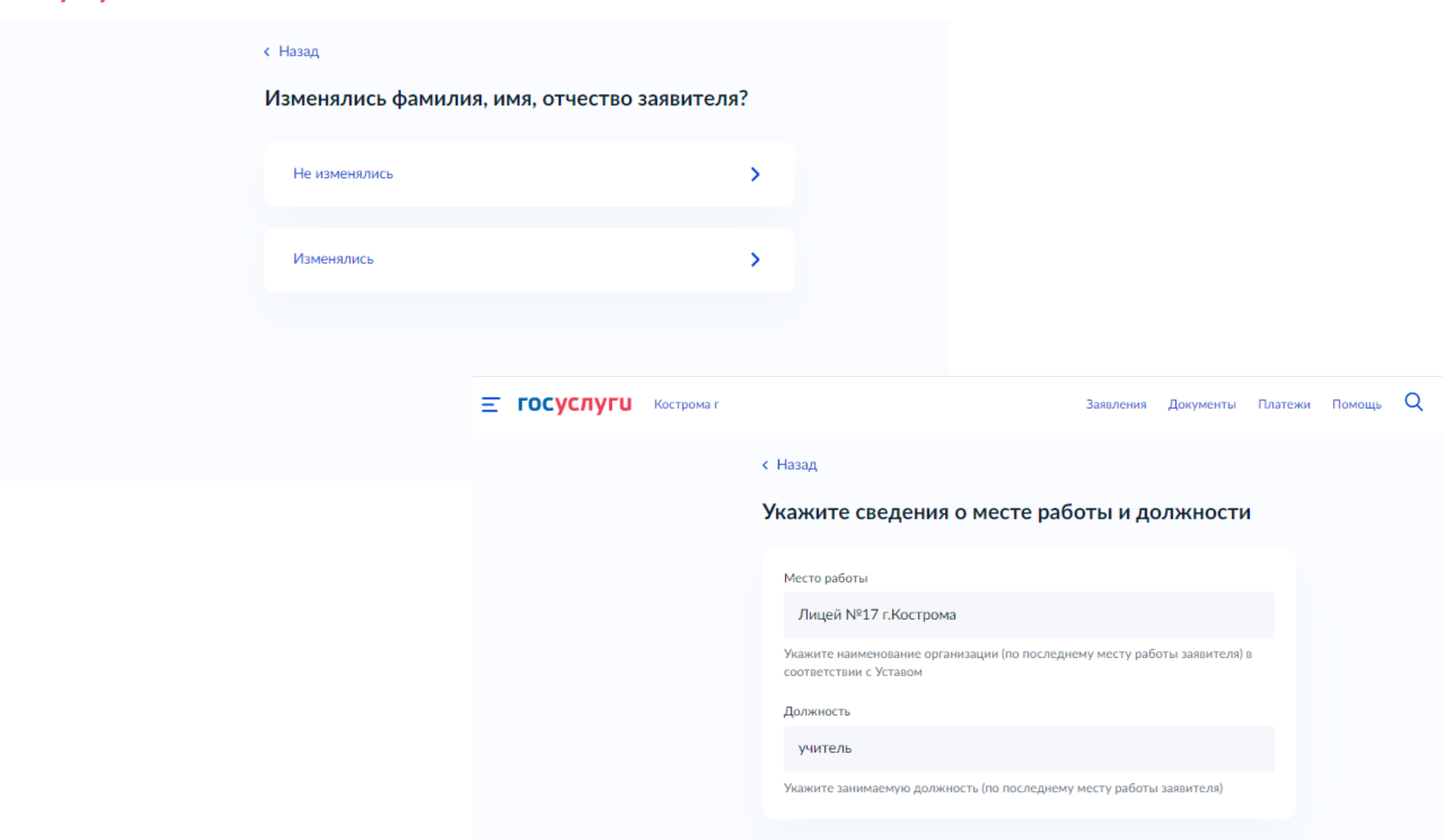

Q Заявления Документы Платежи Помощь < Назад Укажите сведения о полученном образовании Уровень образования высшее Укажите уровень профессионального образования в соответствии с п. 5 ст. 10 Федерального закона от 29.12.2012 № 273-ФЗ "Об образовании в Российской Федерации": высшее, среднее. Наименование образовательной организации Костромской государственный инсти **Е ГОСУСЛУГИ** Кострома г Заявления Документы Платежи Помощь Укажите наименование образовательной орга образование в соответствии документом об о свидетельством и т.д.). < Назад Полученная специальность Укажите сведения о педагогическом стаже работы учитель физика и математики Укажите специальность в соответствии докум Общий педагогический стаж свидетельством и т.д.). 25 Квалификация Укажите полное количество лет педагогического стажа заявителя учитель физика и математики Стаж работы в занимаемой должности Укажите квалификацию в соответствии докум 14 свидетельством и т.д.). Укажите полное количество лет, отработанных в занимаемой должности (по Год последнему месту работы заявителя) 1985 Стаж работы в образовательной организации Укажите год окончания обучения и выдачи до 1 Укажите полное количество лет, отработанных в образовательной организации (по последнему месту работы заявителя) Добавит

Далее

Q

### Загружаем документы:

 Прикрепляем скан образы документов: присвоение квалификационной категории\* (при наличии); диплома об образовании и иных документов необходимых для подтверждения внесенных сведений.

2. Прикрепляем файлы материалов индивидуальной папки\* (для заявителей, подающих индивидуальную папку в электронном виде.

\*допустимые форматы файлов - .jpg, .png, .bmp, .jpeg, .pdf, .zip, .rar, .doc, .docx, .xls, .xlsx.

Максимальный размер одного файла: 3 Мб. Максимальный размер всего пакета файлов: 1 Гб.

#### С ГОСУСЛУГИ Кострома г

< Назад

#### Загрузите документы

Документы, подтверждающие личные профессиональные достижения

Загрузите документы, подтверждающие результаты профессиональной деятельности педагогического работника, претендующего на установление соответствующей квалификационной категории.

Для загрузки выберите файл с расширением \*.PDF, \*.JPG, \*.JPEG, \*.PNG, \*.BMP, \*.TIFF, \*.DOC, \*.DOCX, \*.ZIP, \*.RAR, \*.SIG. Максимально допустимый размер файла — 1 Гб.

Перетащите файлы или выберите на компьютере

🖉 Выбрать файл

| Загружаем документы:<br>Только убедившись в загрузке | <b>Е ГОСУСЛУГИ</b> Кострома г | Заявления Документы Платежи Помощь Q                                                                                                    |
|------------------------------------------------------|-------------------------------|----------------------------------------------------------------------------------------------------|
| всех файлом нажимаем<br>кнопку «Далее».              |                               | < Назад<br>Загрузите документы                                                                                                    |
|                                                      |                               | Документы, подтверждающие личные профессиональные достижения<br>Загрузите документы, подтверждающие результаты профессиональной                                                                                                    |
|                                                      |                               | деятельности педагогического работника, претендующего на<br>установление соответствующей квалификационной категории.<br>Для загрузки выберите файл с расширением *.PDF, *.JPG, *.JPEG, *.PNG,<br>*.BMP, *.TIFF, *.DOC, *.DOCX, *.ZIP, *.RAR, *.SIG. |
|                                                      |                               | Максимально допустимый размер файла — 1 Гб.<br>                                                                                                    |
|                                                      |                               | Перетащите файлы или выберите на компьютере<br><i>В</i> ыбрать ещё                                                                                                    |
|                                                      |                               | Далее                                                                                                    |

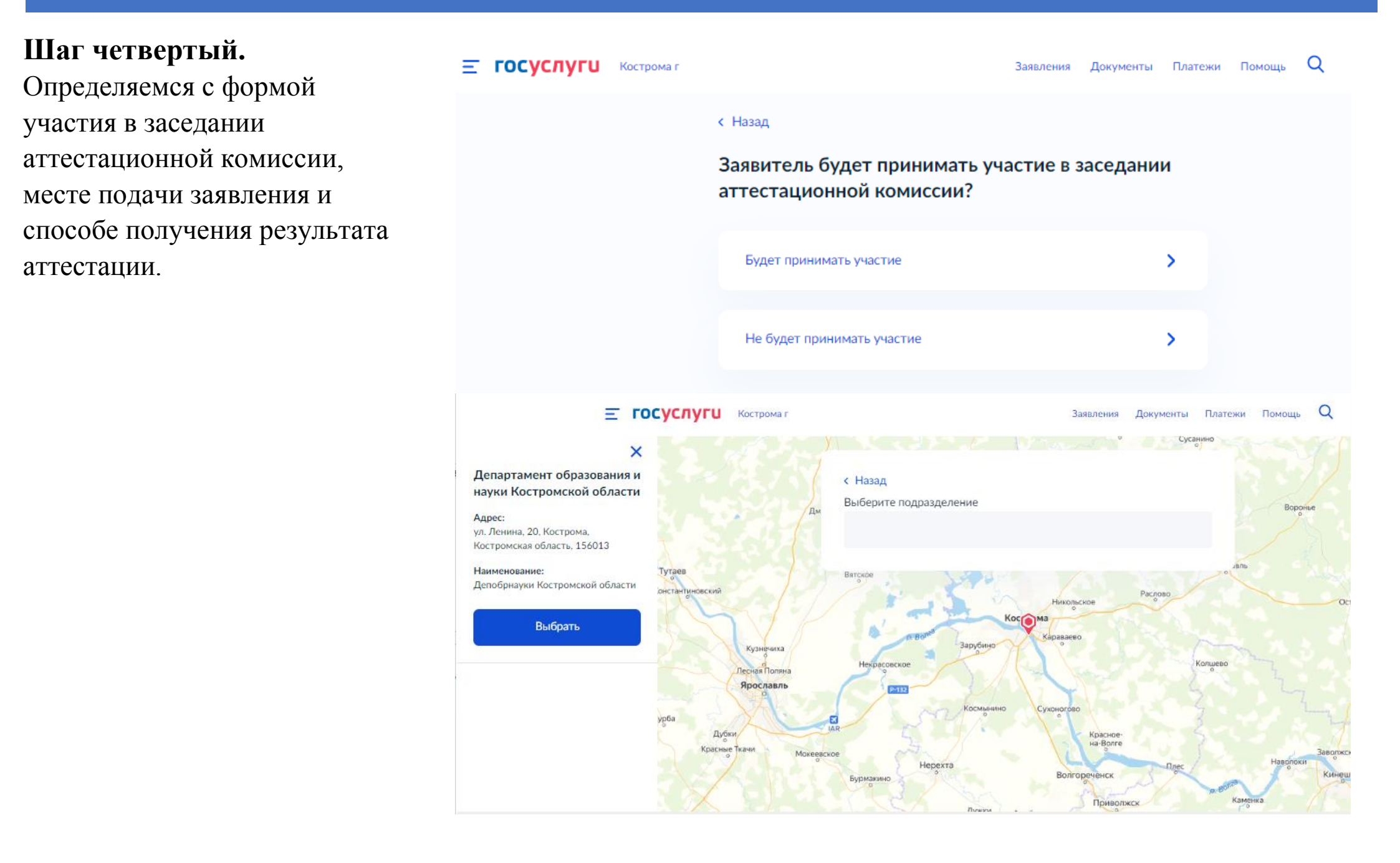

| Шаг пятый.<br>Просмотрите все данные                                              | <b>Е ГОСУСЛУГИ</b> Кострома г | Заявления Документы Платежи Помощь Q                                                            |  |  |  |  |
|-----------------------------------------------------------------------------------|-------------------------------|-------------------------------------------------------------------------------------------------|--|--|--|--|
| внесенные Вами, убедитесь в                                                       |                               | < Назад                                                                                         |  |  |  |  |
| правильности всего того, что<br>Вы решили представить<br>экспертам аттестационной |                               | Укажите способ получения результата<br>предоставления услуги                                    |  |  |  |  |
| комиссии.                                                                         |                               | Электронный результат предоставления услуги будет предоставлен в<br>Ваш личный кабинет на ЕПГУ. |  |  |  |  |
| Вы готовы!?                                                                       |                               | Получить дополнительно результат на бумажном носителе                                           |  |  |  |  |
| Тогда смело нажимайте                                                             |                               | МФЦ О Личное обращение в уполномоченный орган                                                   |  |  |  |  |
| кнопку                                                                            |                               | Подать заявление                                                                                |  |  |  |  |
| «Полать заявление»                                                                |                               |                                                                                                 |  |  |  |  |

### организаций с целью установления квалификационной категории

За ходом процедуру Вы можете наблюдать в личном кабинете портала. Статус заявления будет изменяться.

Обратите внимание на то, что до принятия заявления на аттестацию от Вас могут потребовать уточнения представленных данных!

| Е ГОСУСЛУГИ Кострома г |             |                                             | Заявления                                    | Документы                      | Платежи                    | Помощь                   | Q                   | ۰ ۲ |                            |
|------------------------|-------------|---------------------------------------------|----------------------------------------------|--------------------------------|----------------------------|--------------------------|---------------------|-----|----------------------------|
| Главная → За           | 80.71051648 |                                             |                                              |                                |                            |                          |                     |     |                            |
| Обзор                  | Заявления   | Документы и данные                          | Госпочта                                     |                                |                            |                          |                     |     |                            |
| Заявле                 | ения        |                                             |                                              |                                |                            |                          |                     |     |                            |
| Заявления              |             | Bce                                         | ~                                            |                                |                            |                          |                     |     | Q                          |
| Черновики              |             |                                             |                                              |                                |                            |                          |                     |     |                            |
| Архив заявле           | ний         | Аттестация п<br>находящихся<br>частных орга | едагогических р<br>в ведении субт<br>низаций | работников об<br>ьекта Российс | іразователы<br>кой Федерац | ных органи<br>ции, муниц | изаций,<br>ипальных | и   | Обновлено<br>Сегодня 09:38 |
| Настройки              |             | Зарегистрирова                              | но на портале                                |                                |                            |                          |                     |     |                            |

# Задать вопрос по обеспечению процедуры аттестации Вы можете по телефону или электронной почте:

### Департамент образования и науки Костромской области

8 (4942) 31-38-69 -вопросы аттестации педагогических работников,

Еремина Галина Ионовна - ответственный секретарь Главной аттестационной комиссии по аттестации педагогических работников образовательных организаций ГАУ КО РЦОКО «Эксперт»

Информационно-технологический отдел сопровождения оценки качества образования

8(4942) 31-65-41 (доб.200); 8(4942)31-23-50 pedattest@oko44.ru

Муравьёва Наталья Витальевна, главный специалист – технологическое сопровождение